Dans le tableau de bord du candidat, dans l'onglet « **MES VŒUX »,** le candidat retrouve la liste des vœux <u>formulés</u> :

|                     |                                                                                                    | Contrast Contrast                                                                                                    |                                                                                                    | Selection grade Licence - Intel A                                                                                                    | Je me reconvertis : CPF Tr                                              | the second second second second second second second second second second second second second second second se |       |   |
|---------------------|----------------------------------------------------------------------------------------------------|----------------------------------------------------------------------------------------------------|----------------------------------------------------------------------------------------------------|----------------------------------------------------------------------------------------------------|-------------------------------------------------------------------------|----------------------------------------------------------------------------------------------------|-------|---|
| ŵ                   | ①                                                                                                    | nation (FR)   https://dossier.parcours                                                                                                    | up.fr/Candidat/candi                                                                                                    | datures.liste                                                                                                    |                                                                         | 90% 🗵 🏠                                                                                                    | M 🗉 🤅 | 8 |
| és 🔹 Débuter avec F | irefox<br>20 DÉCEMBRE - 22 JANVIER                                                                                                    | 22 JANVIER - 12 MARS                                                                                                    | INCLUS                                                                                                    | 13 MARS - 2 AVRIL INCLUS                                                                                                    | \ 19 MAI - 17 J                                                         | UILLET                                                                                                    |       |   |
|                     | Découverte<br>des formations                                                                                                    | Inscription et<br>formulation des voeu                                                                                                    | IX                                                                                                    | Confirmation des voeux                                                                                                    | Phase d'admission                                                       |                                                                                                    |       |   |
|                     | Mon tableau de bord 🗸                                                                                                    |                                                                                                    |                                                                                                    |                                                                                                    |                                                                         | 1022906 - Mme KELATI Laila                                                                                      |       |   |
|                     | DOSSIER COMPLÉTÉ                                                                                                    | VOEUX                                                                                                    | DÉPOSÉS                                                                                                    | IN                                                                                                    | FORMATIONS                                                              |                                                                                                    |       |   |
|                     | 100%                                                                                                    | ★ 2/10 v<br>☆ 0/20 e                                                                                                    | IOBUX                                                                                                    | Vo                                                                                                    | us pouvez formuler vos væux jusq<br>rris).                              | u'au 12 mars 23h59 (heure de                                                                                    |       |   |
|                     |                                                                                                    | 54 W201                                                                                                    | 3003-1060A                                                                                                    | Vo                                                                                                    | us pouvez finaliser votre dossier (                                     | et confirmer vos væux                                                                                           |       |   |
|                     |                                                                                                    |                                                                                                    |                                                                                                    | Jus                                                                                                    | squ'au 2 avril 23059 (neure de Pa<br>us pourrez consulter vos résultats | i d'admission à partir du 19 mai.                                                                               |       |   |
|                     | MON PROFIL MA SCOLAR                                                                                                    | TE MESACTIVITÉS MESVOEU                                                                                                    | x                                                                                                    |                                                                                                    |                                                                         | PARCOURS+                                                                                                    |       |   |
|                     | Verux Verux on appropriation and                                                                                                    | a prátizance da cácura                                                                                                    |                                                                                                    |                                                                                                    |                                                                         |                                                                                                    |       |   |
|                     | vœux vœux en apprenussage in                                                                                                    | a presente Annee de Cesure                                                                                                    |                                                                                                    |                                                                                                    |                                                                         |                                                                                                    |       |   |
|                     |                                                                                                    |                                                                                                    |                                                                                                    |                                                                                                    |                                                                         |                                                                                                    |       |   |
|                     | mes voeux                                                                                                    |                                                                                                    |                                                                                                    |                                                                                                    |                                                                         |                                                                                                    |       |   |
|                     | Ajouter une formation via la carte                                                                                                    | 0                                                                                                    |                                                                                                    |                                                                                                    |                                                                         |                                                                                                    |       |   |
|                     | Formation                                                                                                    | Туре                                                                                                    |                                                                                                    |                                                                                                    | Da                                                                      |                                                                                                    |       |   |
|                     |                                                                                                    |                                                                                                    | inio                                                                                                    | Etat                                                                                                    |                                                                         | ur modifier, compléter,<br>nfirmer, supprimer                                                                   |       |   |
|                     |                                                                                                    |                                                                                                    | mo                                                                                                    | Etat                                                                                                    | C0                                                                      | ur modifier, compléter,<br>nfirmer, supprimer                                                                   |       |   |
|                     | ★ Voeu multiple nation                                                                                                    | al : D.E secteur social - D.I                                                                                                    | E Educateur d                                                                                                    | e Jeunes Enfants                                                                                                    | co<br>F0                                                                | ur modifier, compléter,<br>nfirmer, supprimer                                                                   |       |   |
|                     | ★ Voeu multiple nation                                                                                                    | al : D.E secteur social - D.I                                                                                                    | E Educateur d                                                                                                    | e Jeunes Enfants                                                                                                    | co                                                                      | ur modifier, compléter,<br>nfirmer, supprimer                                                                   |       |   |
|                     | ★ Voeu multiple nation     IRTESS (Dijon - 21)     D.E.Educateur de Jeunes Enfants                                                                            | al : D.E secteur social - D.E                                                                                                    | E Educateur d<br>Dossier<br>Incomplet                                                                                   | e Jeunes Enfants<br>Dossier électronique. Pas de dossier papier<br>Vetenion : le voeu doit être confirmé au plus t                                                                                                   | à envoyer.<br>ard le 02042020.                                          | ur modifier, completer,<br>nfirmer, supprimer                                                                   |       |   |
|                     | ★ Voeu multiple nation     IRTESS (Dijon - 21)     D E Educateur de Jeunes Enfants                                                                            | al : D.E secteur social - D.!<br>Formations diplômantes du travail socia                                                                             | E Educateur d<br>Dossier<br>Incomplet<br>ou non<br>confirmé                                                             | e Jeunes Enfants<br>Dossier électronique. Pas de dossier papier<br>Attention : le voeu doit être confirmé au plus t                                                                                                  | со<br>со<br>à еписуес<br>ard le 02/04/2020.                             | ur modifier, completer,<br>nfirmeir, supprimer                                                                  |       |   |
|                     | Voeu multiple nation     WTESS (Dijon - 21)     D E Educateur de Jeunes Enfants     * Voeu multiple nation                                                    | al : D.E secteur social - D.I<br>Formations diplomantes du travail socia<br>al : D.E secteur social - D.I                                            | E Educateur d<br>Dossier<br>incomplet<br>confirmé                                                                       | e Jeunes Enfants<br>Dosser électorioux. Pas de dosser papier<br>Hiteriton : le voue doit être confirmé au plus t<br>pécialisé                                                                                        | a envoyer.<br>and le 02/04/2020.                                        | or modifier, completer,<br>filtrmer, supprimer                                                                  |       |   |
|                     | Voeu multiple nation     ITESS (Dijon-21)     DE Education de Jeunes Entants     Voeu multiple nation                                                         | al : D.E secteur social - D.I<br>Formations diptimantes du travel socia<br>al : D.E secteur social - D.I                                             | E Educateur d<br>Dossier<br>Sunon<br>contrmé<br>E Educateur S                                                           | e Jeunes Enfants<br>Dosser électorique. Pas de dosser papier<br>titeriton : le voue doit des contemé au plus t<br>pécialisé                                                                                          | à encoyer.<br>ard le 0204/2020.                                         | ur modifie; completer,<br>infirmer: supprimer<br>Ethiotics                                                      |       |   |
|                     | Voeu multiple nation     INTESS (Dijon - 21)     D E Educated de Jennes Enfants     Voeu multiple nation     INTESS (Dijon - 21)     D E Forcement            | al : D.E secteur social - D.I<br>Formations diplomantes du taxail socia<br>al : D.E secteur social - D.I<br>Formations diplomantes du taxail socia   | E Educateur d<br>Ossier<br>Incompiet<br>un on<br>confirmé<br>E Educateur S<br>Dossier<br>Incompiet<br>Un Dossier        | e Jeunes Enfants  Dossier électronique. Pas de dossier patier Materion : le voeu doit être continué au plus t  pécialisé  Dossier électronique. Pas de dossier papier                                                | à encoyer<br>ard le 0204/2020.                                          | E Oktain                                                                                                    |       |   |
|                     | Voeu multiple nation     INTESS (Dijon - 21)     D E Educateur de Jeunes Enfants     Voeu multiple nation     WIESS (Dijon - 21)     D E Educateur Öpéralisé  | al : D.E secteur social - D.I<br>Formations diptimantes du travel socia<br>al : D.E secteur social - D.I<br>Formations diptimantes du travel socia   | E Educateur d<br>Ossier<br>Incompiet<br>un on<br>confirmé<br>E Educateur S<br>Dossier<br>Incompiet<br>Un on<br>confirmé | e Jeunes Enfants Ossain électrolique. Pas de dossies papier kitention : la voire doit des conformé au plue to pécialisé Dossier électronique. Pas de dossier papier kitention : la voire doit des conformé au plus t | à envoyer<br>and le 02/04/2020.                                         | III nodific, compiler,<br>infinance supportunal<br>III Octavity<br>III Octavity                                 |       |   |
|                     | Voeu multiple nation     IntESS (Dipor - 21)     D.E.Educateur de Jeunes Enfants     Voeu multiple nation     INTESS (Dipor - 21)     D.E.Educateur Bjécaliné | al : D.E secteur social - D.I<br>Formations diplômantes du travail socia<br>al : D.E secteur social - D.I<br>Formations diplômantes du travail socia | E Educateur d<br>Dosser<br>u Osser<br>contrmé<br>E Educateur S<br>Dosser<br>Dosser<br>u Osser<br>ou non<br>contrmé      | e Jeunes Enfants Dossier électronique. Pas de dossier papier électroni, le voeu dot être contemé au plus t pécialisé Dossier électronique. Pas de dossier papier kterton, le voeu dot être contemé au plus t         | à emoyer.<br>al de 02/04/2020.<br>à emoyer.<br>al de 02/04/2020.        | E Mala                                                                                                    |       |   |

Il choisit celui qui l'intéresse en cliquant sur « DETAILS ».

L'option du paiement apparaît après un bref rappel du processus de sélection et des dates des oraux :

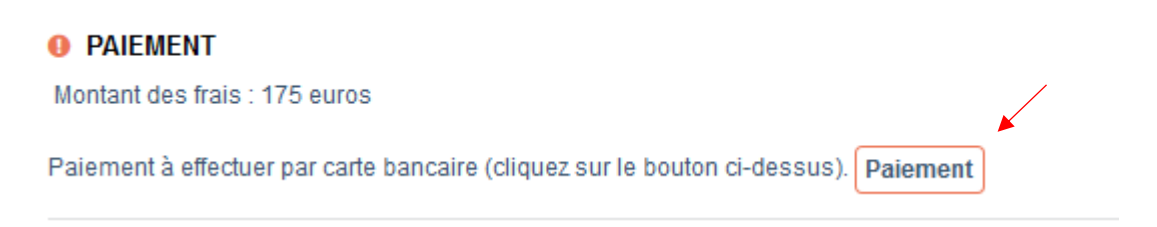

Si je clique sur « PAIMENT » : une fenêtre m'indique qu'il s'agit d'un paiement par CB en ligne :

| parcoursup                                                                                                    |                                                                                                    | C'est quoi ?                                                                          | Calendrier Les formations Contact                                           |
|----------------------------------------------------------------------------------------------------|----------------------------------------------------------------------------------------------------|---------------------------------------------------------------------------------------|-----------------------------------------------------------------------------|
| 20 DÉCEMBRE - 22 JANVIER<br>Découverte<br>des formations                                                                                                    | 22 JANVIER - 12 MARS INCLUS<br>Inscription et<br>formulation des voeux                                                         | 13 MARS - 2 AVRIL INCLUS<br>Confirmation<br>des voeux                                 | 19 MAI - 17 JUILLET<br>Phase<br>d'admission                                 |
| Mon tableau de bord >                                                                                                    |                                                                                                    |                                                                                       | å 1022906 - Mme KELATI Laila                                                |
| MON PROFIL MA SCOLARITE MES                                                                                                    | ACTIVITÉS MES VOEUX                                                                                                    |                                                                                       | PARCOURS+                                                                   |
| Vœux Vœux en apprentissage Ma préférence                                                                                                    | Année de césure                                                                                                    |                                                                                       |                                                                             |
| Paiement<br>Paiement en ligne par carte bancaire<br>Mastrictor<br>Mastrictor<br>Mastri                                                                                                    | 0 Euros                                                                                                    |                                                                                       |                                                                             |
| WINNING<br>WINNING<br>WIN | LES SITES PUBLICS<br>reducation gour fr<br>education gour fr<br>enseignementsup-rechercher<br>etudiant gour<br>gouvernement fr | legifiance gouvfr<br>gouv.fr senice-public fr<br>data.gouv.fr<br>alternance emploi go | NOUS CONNAÎTRE<br>Plan du site<br>Mentions légales<br>Accessibilité<br>w/fr |

## Je clique sur PAYER EN LIGNE : une fenêtre d'avertissement s'ouvre :

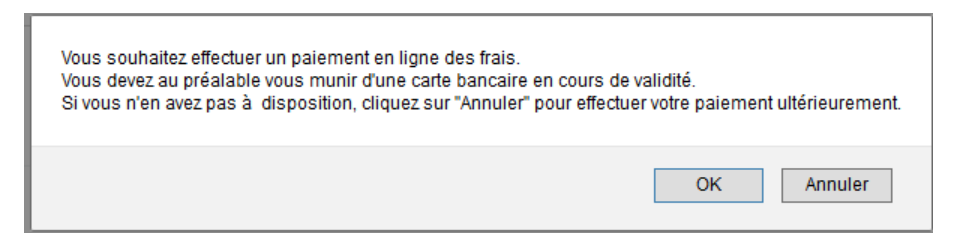

Je suis redirigée vers PAYBOX pour effectuer le paiement !

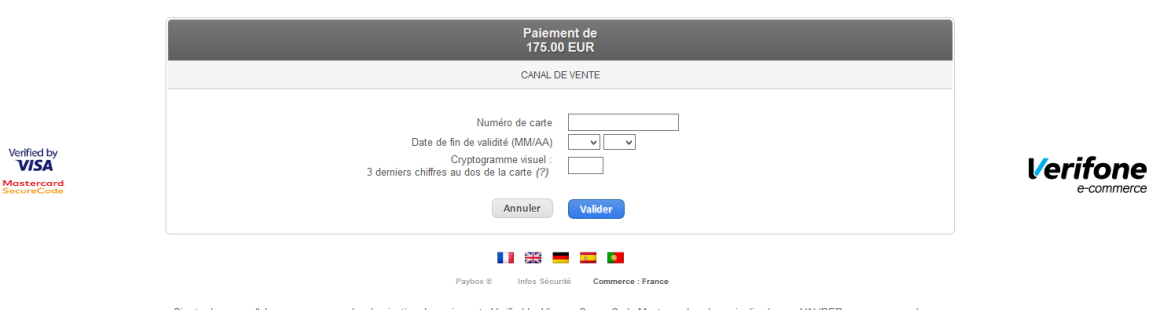

Si votre banque adhère au programme de sécurisation des paiements Verified by Visa ou SecureCode Mastercard après avoir cliqué sur « VALIDER », vous verrez alors un nouvel écran s'afficher, invitant à vous authentifier avec un code différent de votre « code confidentiel carte ».

## Si je clique sur ANNULER

| parcoursup                                                                     |                                                                                                    | C'est quoi ? Cal                                                                             | endrier Les formations Contact                    |
|--------------------------------------------------------------------------------|----------------------------------------------------------------------------------------------------|----------------------------------------------------------------------------------------------|---------------------------------------------------|
| 20 DÉCEMBRE - 22 JANVIER<br>Découverte<br>des formations                       | 22 JANVIER - 12 MARS INCLUS<br>Inscription et<br>formulation des voeux                                                                                                    | 13 MARS - 2 AVRIL INCLUS<br>Confirmation<br>des voeux                                        | 19 MAI - 17 JUILLET<br>Phase<br>d'admission       |
| Mon tableau de bord >                                                          |                                                                                                    |                                                                                              | & 1022906 - Mme KELATI Laila                      |
| MON PROFIL MA SCOLARITE MES                                                    | ACTIVITÉ S ME S VOEUX                                                                                                    |                                                                                              | PARCOURS+                                         |
| Vœux Vœux en apprentissage Ma préférence                                       | Année de césure                                                                                                    |                                                                                              |                                                   |
| Le paiement a été annulé<br>Continuer                                          |                                                                                                    |                                                                                              |                                                   |
|                                                                                | LES SITES PUBLICS                                                                                                    |                                                                                              | NOUS CONNAÎTRE                                    |
| MINISTÈRE<br>DE L'EDUCATION<br>RATIONALE ET<br>DE LA ELNIS<br>RETORIER PROCESS | education.gouy.fr<br>EXCIL:<br>exactly<br>encode of the second second seco | legifrance.gouv.fr<br>gouv.fr service-public.fr<br>data.gouv.fr<br>alternance.emploi.gouv.fr | Plan du site<br>Mentions légales<br>Accessibilité |

Je reviens alors sur mon vœu !

| parcoursup                                                                                                    |                                                                                           | C'est quoi ? Calendrier Les formations Contact        |                                             |  |  |
|----------------------------------------------------------------------------------------------------|-------------------------------------------------------------------------------------------|-------------------------------------------------------|---------------------------------------------|--|--|
| 20 DÉCEMBRE - 22 JANVIER<br>Découverte<br>des formations<br>22 JANVIER - 12 MARS INCLUS<br>Inscription et<br>formulation des voeux                      |                                                                                           | 13 MARS - 2 AVRIL INCLUS<br>Confirmation<br>des voeux | 19 MAI - 17 JUILLET<br>Phase<br>d'admission |  |  |
| Mon tableau de bord > & 1022906 - Mme KELATI Laila                                                                                                    |                                                                                           |                                                       |                                             |  |  |
| MON PROFIL MA SCOLARITE MES ACTIVITÉS MES VOEUX PARCOURS+                                                                                               |                                                                                           |                                                       |                                             |  |  |
| Vœux Vœux en apprentissage Ma préférence                                                                                                    | Année de césure                                                                           |                                                       |                                             |  |  |
| IRTESS (Dijon - 21)<br>D.E Educateur de Jeunes I<br>e co<br>Vous devez.confirmer ce                                                                     | Enfants<br>nfirmation<br>voeu au plus tard le 02 avril .<br>onfirmer                      | Suppres<br>Pour supprimer ce voeu, c<br>Supprim       | sion<br>ilquez sur le bouton.<br>her        |  |  |
| Voeu Fiche formation                                                                                                    |                                                                                           |                                                       |                                             |  |  |
| ✓ EPREUVES<br>Cette formation organise des épreuves orales o<br>A - CONDITIONS D'ACCÈS AUX ÉPREUVES t<br>Les candidats doivent remplir au moins une des | u un entretien afin de sélectionner ses candidats.<br>YAOMISSION<br>conditions suivantes: |                                                       |                                             |  |  |